**E** 情報を見る・設定する

E-1

| GPS 情報を見る              | E-2      |
|------------------------|----------|
| クイックGPSの設定をする          | ···· E-3 |
| エコドライブ情報について           | E-4      |
| エコドライブの設定をする           | ·····E-5 |
| 評価履歴を見る                | ·····E-6 |
| 評価履歴を削除する              | ·····E-7 |
| グラフ表示で見る               | ·····E-8 |
| 登録地点の編集/見る             | E-10     |
| フォルダ名を編集する             | ··E-14   |
| 登録地点の並び替えをする           | E-15     |
| 登録地点の地図を呼び出す           | E-16     |
| 登録地点のマークを変える           | E-17     |
| 登録地点を削除する              | E-18     |
| 登録地点情報の書き出し/書き替え/      |          |
| 追加について                 | E-19     |
| 登録地点情報を全て書き出す/         |          |
| 全て書き替える                | E-20     |
| 登録地点情報を選んで書き出す/追加する…   | E-22     |
| SDメモリーカードから地点を登録する     | E-26     |
| KMLコースを見る              | E-29     |
| KMLコースを表示する            | E-29     |
| KML コース説明画面を表示する       | E-3C     |
| KMLコースのスタート地点を目的地設定する・ | E-31     |
| エンジョイライドについて           | E-32     |
| KML コースをシミュレーション走行する   | E-33     |
| KMLコースを地図画面から削除する      | E-35     |
|                        |          |

# GPS 情報を見る

現在地の緯度・経度、現在受信中のGPS衛星の数、現在の日付・時刻を表示することができます。

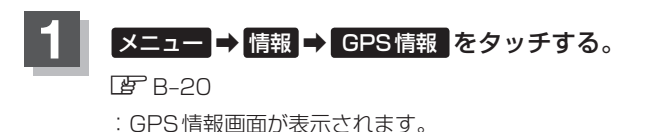

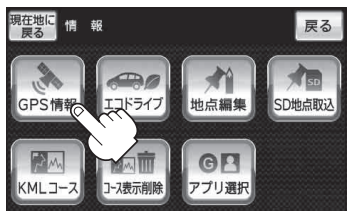

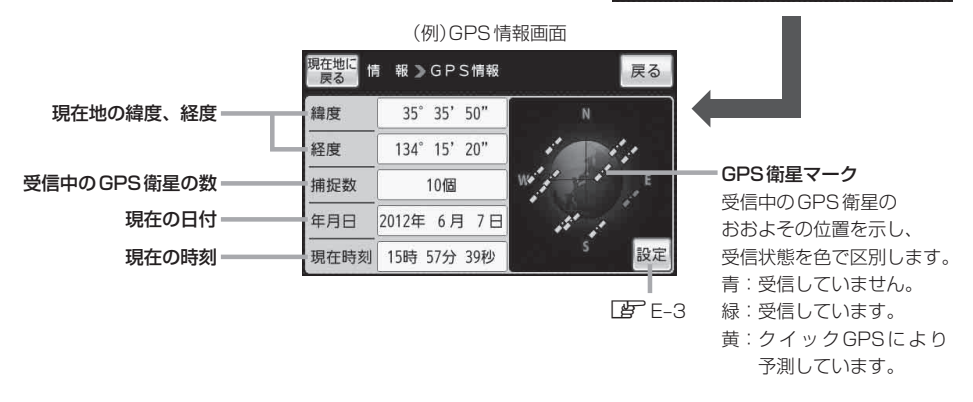

※ GPS 衛星の数には、電波を受信できているものの他に、予測データから GPS 衛星の位置 を推測できているもの、測位に使用できないものも含まれています。 測位に使用できる電波を受信している GPS 衛星あるいは、予測データから位置が推測で きている GPS 衛星が3 個以上ないと緯度と経度は表示されません。(現在地の測位ができ ない)

### 現在地の地図画面に戻るときは、現在地に戻るをタッチする。

お知らせ 現在の時刻は、GPS衛星の電波を受信していても、1秒程度の誤差はあります。 電波を受信していないときは、誤差はより大きくなります。

# クイックGPSの設定をする

クイックGPSを"使用する"または"使用しない"の設定を行うことができます。 「クイックGPSについて) | A-2]

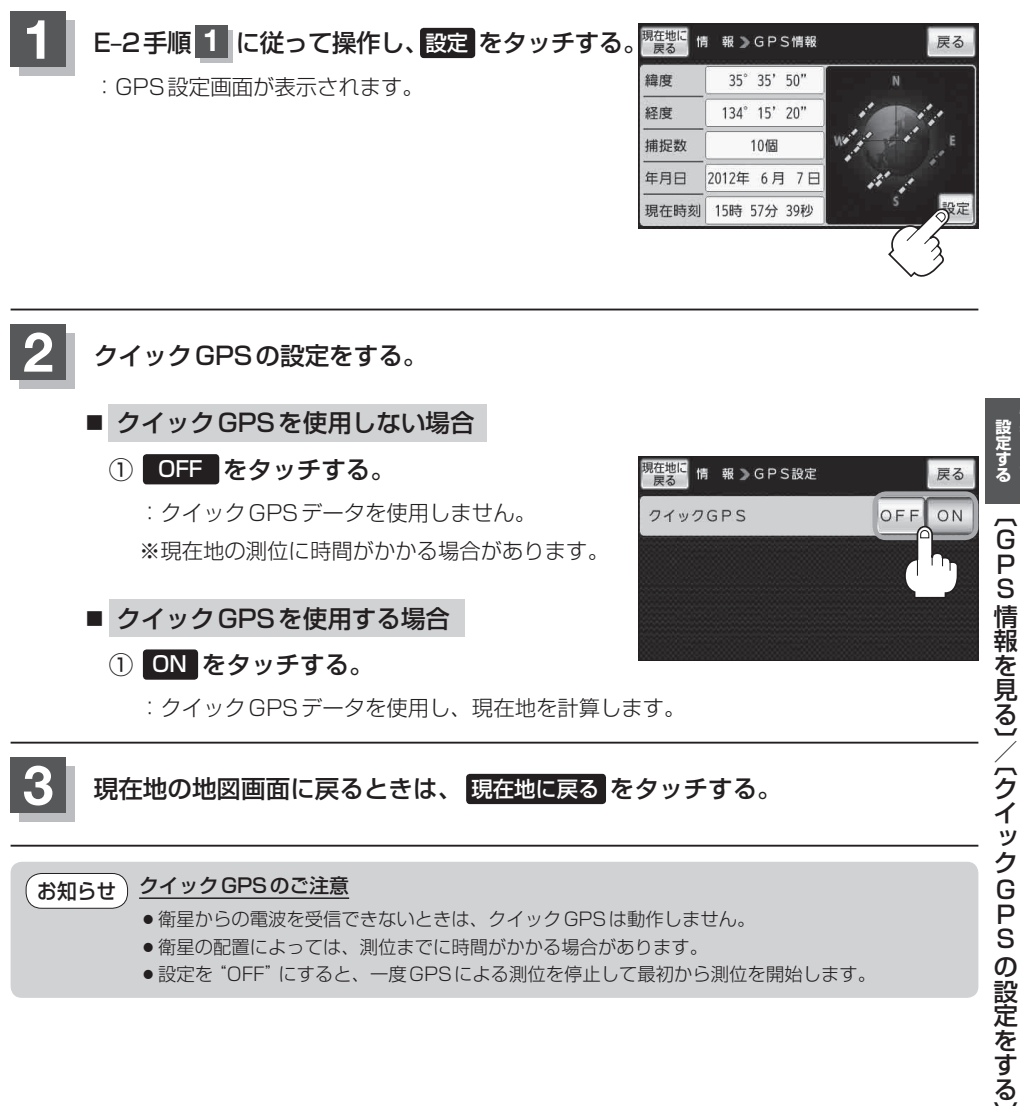

- 衛星からの電波を受信できないときは、クイックGPSは動作しません。
- ●衛星の配置によっては、測位までに時間がかかる場合があります。
- 設定を "OFF" にすると、一度 GPS による測位を停止して最初から測位を開始します。

報を見る

# エコドライブ情報について

走行中の「加速」や「減速」「アイドリング時間」 などを GPS 衛星の信号をもとに計算し、ドライビン グスタイルが環境にやさしく無駄の少ない運転(エコドライブ)ができているか評価して、その情報を 確認することができます。

※エコドライブ情報は、実際の走行状態を表すものではありません。

#### メニュー → 情報 → エコドライブ をタッチする。 : エコドライブ情報画面が表示されます。 ※1日の評価時間内の結果をグラフで表示します。 **評価レベル**…… 初級で評価した場合、 🕅 マークを 表示 急加速 ………… 急に加速した回数 急減速 ………… 急に減速した回数 **エコ速度**…………規定速度以上で走行した時間(法定 速度とは異なりますのでご注意くだ 現在地に展る さい。) アイドリング…車両停車時間(一定時間以上の停車 をアイドリングとします。) 総合評価………総合評価をA~Eの5段階で判定 ※この評価は本機独自の評価です。葉の数が5つの ときはA、4つのときはB、3つのときはC、2つ のときはD、1つのときはE評価です。葉の数が 多いほど環境にやさしく、無駄の少ない運転がで きていることを意味します。 \*印…現在地マーク設定でゴリラ を選択した お知らせ 場合のエコドライブ情報画面は右記のと おりとなります。 見在地に 戻る 「現在地マーク(自動車モード)の種 類を設定する」H-15 Α

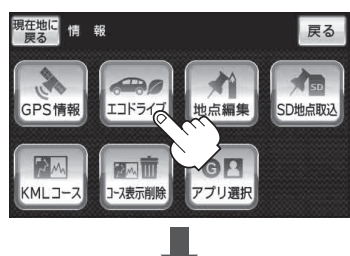

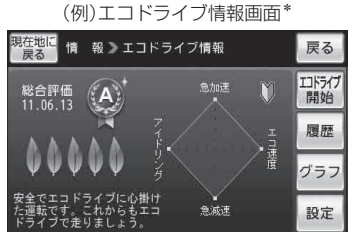

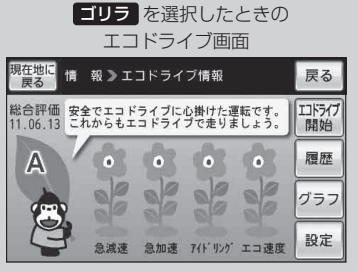

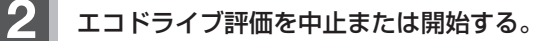

- エコドライブ評価を中止する場合
  - ① エコドライブ中止 をタッチする。
    - :メッセージが表示され、エコドライブ評価を中 止します。

※現在地の地図画面に戻ると、地図画面に表示されていた ECO マークが消えます。

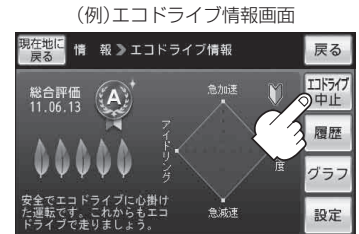

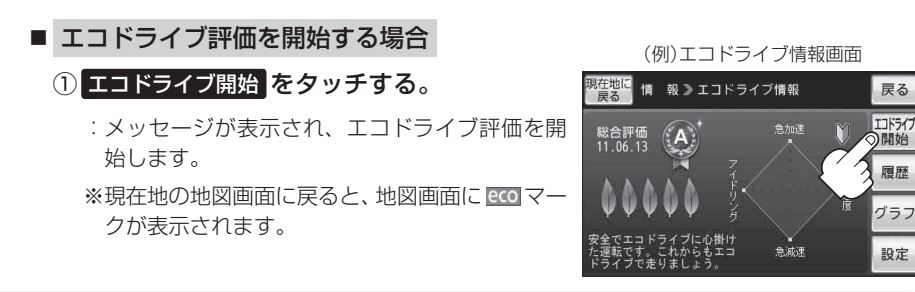

お知らせ)GPSが受信されていない場合は評価することができません。

エコドライブの設定をする

E-4手順 1 に従って操作し、 設定 をタッチする。

:エコドライブ設定画面が表示されます。

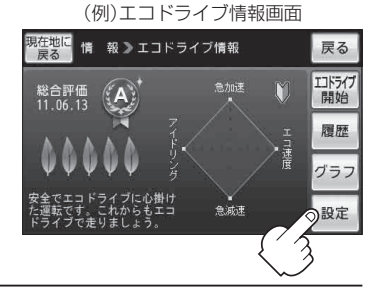

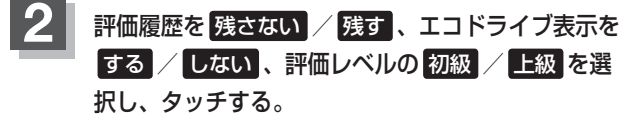

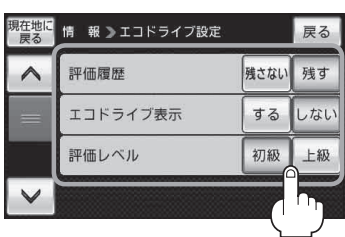

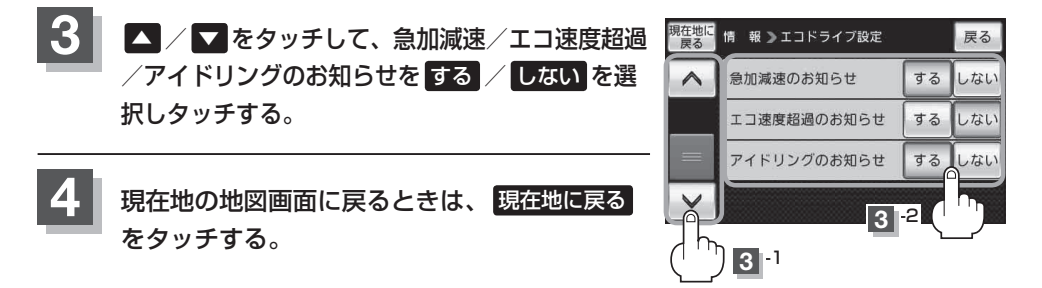

● E-5 手順 2 でエコドライブ表示をする に設定し、現在地の地図画面に戻った場合、右画面にエコドライブ情報を表示します。エコドライブ情報の表示を止めたい場合は、エコドライブ表示のしない をタッチしてください。

- E-5手順 2 で評価レベルの 初級 を選択すると、エコドライブ情報を表示させたときに
   ▼-クが表示されます。
- E-5 手順 2 で評価レベルを切り換えるとき、変更するかどうかのメッセージが表示されるので はい / いいえ を選択してください。
- 上記手順 3 でエコ速度超過のお知らせをするにすると、メッセージが表示されるのでメッセージの内容を確認しのK をタッチしてください。

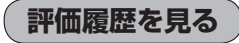

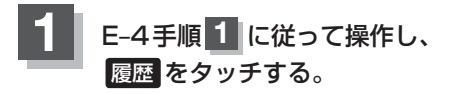

: エコドライブ評価履歴画面が表示されます。 今までの評価履歴が最大30件まで日付の新しい順に 表示されます。

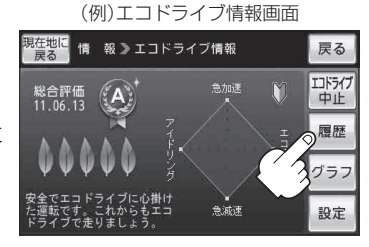

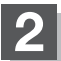

確認したい日時の履歴を選んでタッチする。

: エコドライブ評価履歴の詳細画面が表示されます。

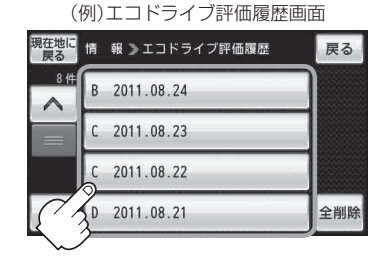

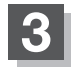

現在地の地図画面に戻るときは、現在地に戻るをタッチする。

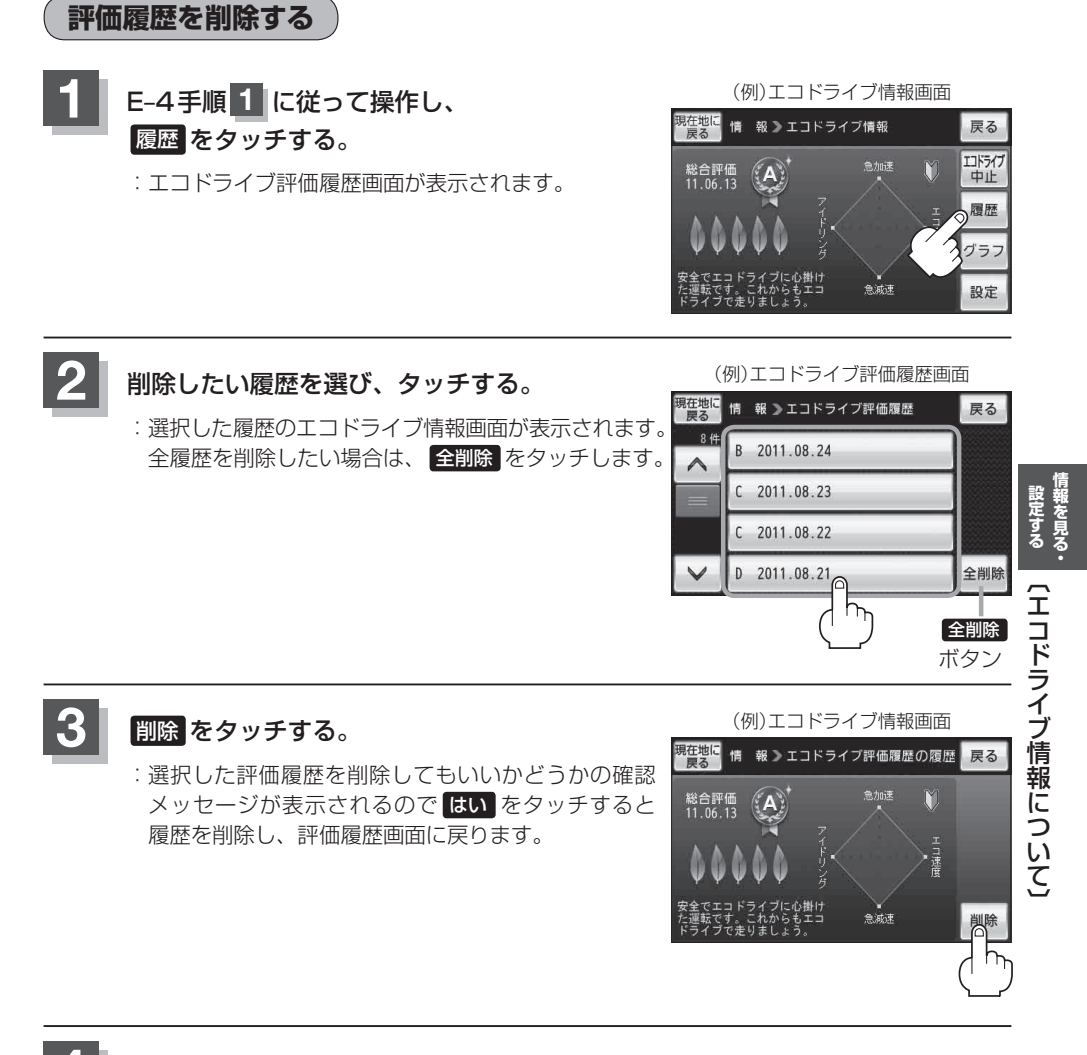

現在地の地図画面に戻るときは、現在地に戻るをタッチする。

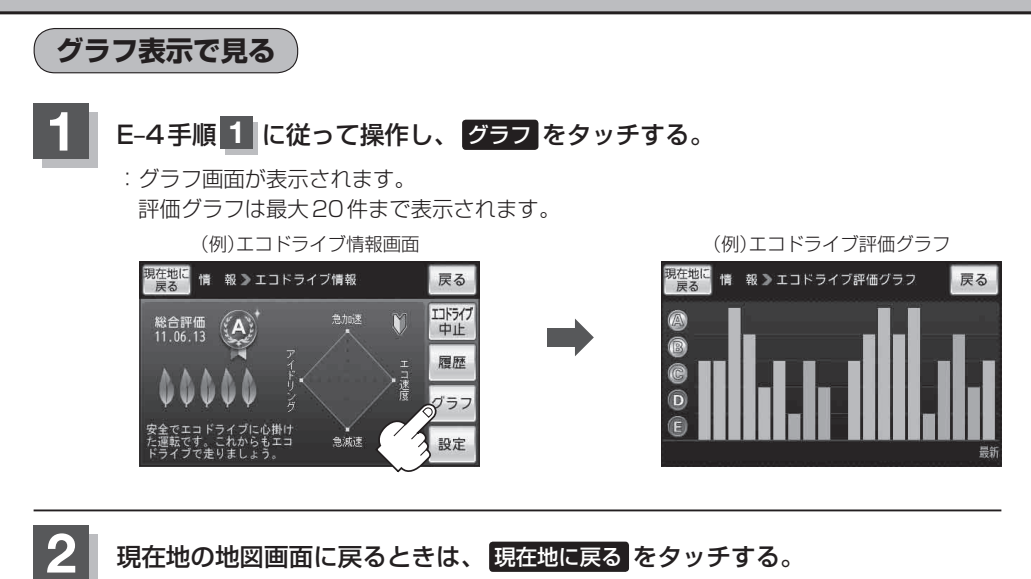

● 右画面にエコドライブ情報を表示する設定にすると右画面にアニメーションまたは、 ○○ / が表示されます。

ルート案内中などで交差点拡大図などを表示する設定にしている場合は、交差点拡大図などを優 先して表示します。

「右画面に情報を表示する」B-32

( 👷 をタッチで、表示の切り換え)

現在地マーク設定(IP H-15)で ゴリラ 以外を選択した場合

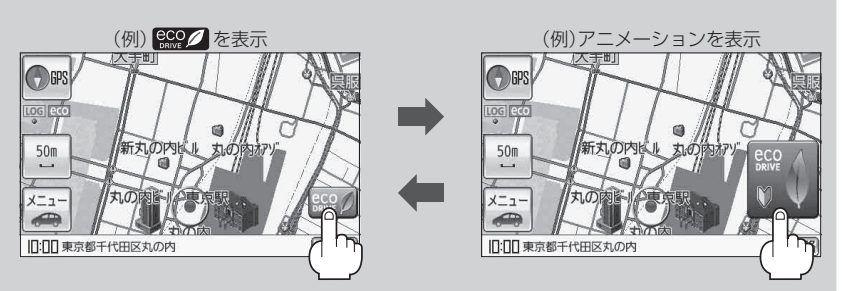

現在地マーク設定(BTH-15)で ゴリラ を選択した場合

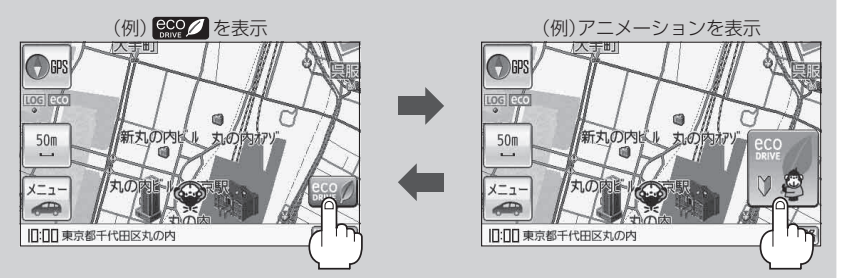

- ●エコドライブ情報は、実際の走行状態を表すものではありません。
- ●アニメーションの場合、評価レベルによって葉の色(緑=優良、黄=注意、赤=要注意)が変化します。
- GPS が受信されていない、自転車モードまたは歩行者モードで使用している場合は評価すること はできません。

「自動車/自転車/歩行者モードの機能制限について」B-10

●評価は1日単位で保存します。

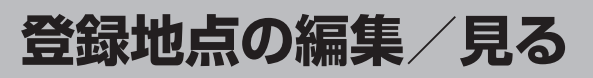

マークをつけた場所の名称/マークを変更したり、電話番号(TEL)/メモ/フォルダの変更/アラームの設定を登録することができます。

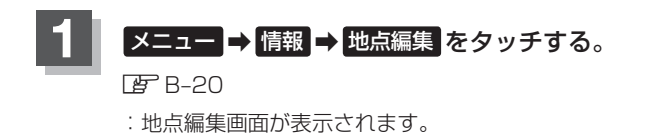

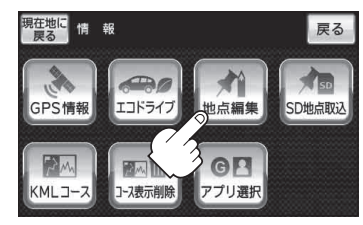

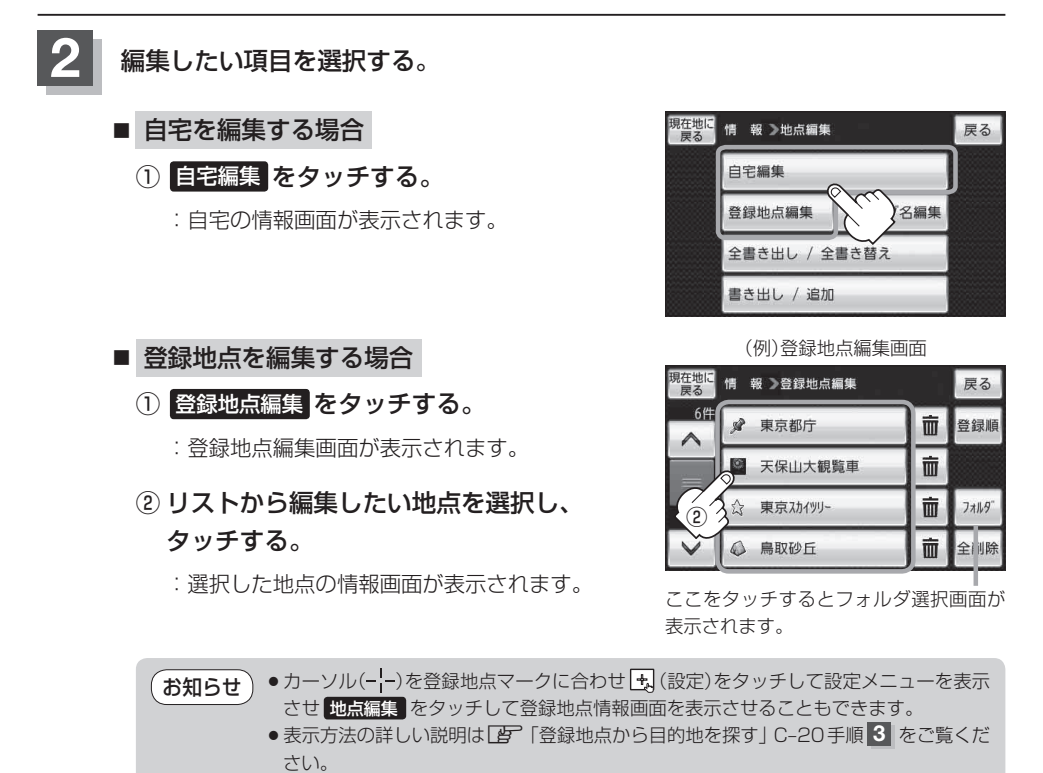

戻る

地図

表示

R 75-4 0FF

削除

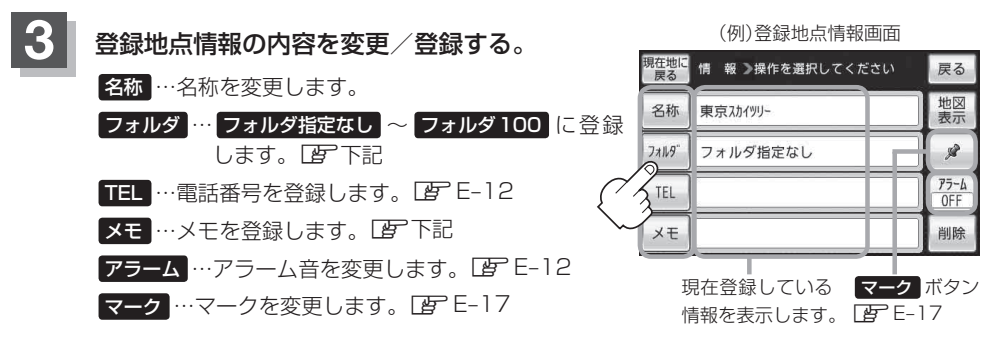

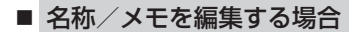

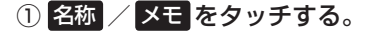

: 名称入力またはメモ入力画面が表示されます。

#### ②文字をタッチして入力する。

※ひらがな(漢字)を14文字まで、カタカナ/英数字 /記号を全角14(半角28)文字まで入力できます。 「了「文字の入力方法について」B-50

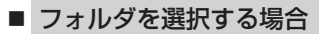

① フォルダ をタッチする。

:フォルダ選択画面が表示されます。

② 登録したいフォルダ(フォルダ01~ フォルダ100)を選択してタッチする。

●上記手順 3 でフォルダを選択しない場合は、 メニュー → 目的地 → 次へ > → お知らせ 登録地点 ⇒ フォルダ をタッチしてフォルダ選択画面が表示されたときに "フォルダ 指定なし"に登録されています。 ※ フォルダ01 ~ フォルダ100 に登録した場合は "フォルダ指定なし" には表示さ れません。 ● フォルダ指定なし ~ フォルダ100 に登録した内容は 2 [[登録地点から目的地を] 

● "自宅"はフォルダ選択をすることができません。

50 音入力画面

|   |   |   |   |     |    | <  | > | <10 |   | 戻る   |
|---|---|---|---|-----|----|----|---|-----|---|------|
| わ | 5 | や | ŧ | は   | な  | た  | t | か   | あ | 大/小  |
| を | b | Þ | д | υ   | IC | ち  | L | ŧ   | い | 文字種  |
| h | る | よ | む | 131 | ಹ  | 2  | す | <   | Ĵ | 1210 |
| - | ħ |   | め | ^   | ね  | τ  | t | け   | え |      |
|   | 3 |   | ŧ | ほ   | 8  | ٢  | そ | ī   | お | 神心   |
|   |   |   |   |     |    | Ĵ) |   |     |   |      |

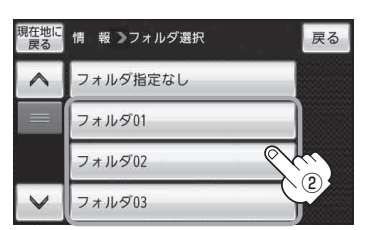

- 電話番号を編集する場合
  - ① TEL をタッチする。

:電話番号の入力画面が表示されます。

② 数字をタッチして電話番号を入力する。

「数字の入力方法について」B-52
 ※数字を入力中 キャンセル をタッチすると、
 入力していた数字を保存せずに登録地点情報
 画面に戻ります。

■ アラームを編集する場合

① アラーム をタッチする。

: アラーム編集画面が表示されます。

- ② お好みのアラーム音を選んでタッチする。
   ※ OFF を選択した場合、アラーム音は鳴りません。
- ③ 案内距離(50m / 100m / 300m / 500m)を選んでタッチする。

※選択した距離まで近づくと、アラーム音が鳴り ます。

④ 特定の方向から登録地点に近づいたときに
 アラーム音を鳴らす場合は、進入角度を考慮する。

: 進入角度編集画面が表示されます。

⑤ 矢印( < / ))をタッチして、現在地マークの方向を修正し、セットをタッチする。</li>

あ知らせ 進入角度を考慮"する"に設定した場合、左 15°右15°の範囲から登録地点に近づいたと きにアラーム音を鳴らします。

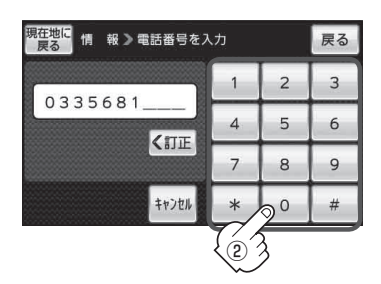

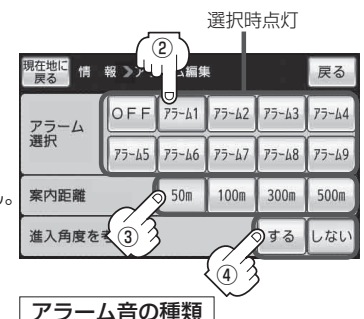

| アラーム1 | 登録地付近です       |
|-------|---------------|
| アラーム2 | チェックポイントです    |
| アラーム3 | スピードに注意してください |
| アラーム4 | お帰りなさい        |
| アラーム5 | 運転おつかれさまでした   |
| アラーム6 | 効果音1          |
| アラーム7 | 効果音2          |
| アラーム8 | 効果音3          |
| アラーム9 | 効果音4          |

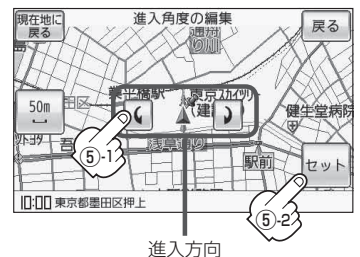

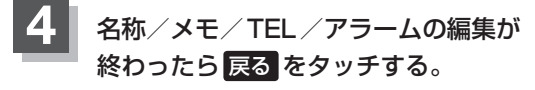

: 設定を変更し、登録地点情報画面に戻ります。

| 現在地に<br>戻る |       | 戻る    |       |       |       |
|------------|-------|-------|-------|-------|-------|
| アラーム       | OFF   | 75-61 | 75-62 | 75-43 | 75-44 |
| 選択         | 75-45 | 75-46 | 75-67 | 75-48 | 75-49 |
| 案内距離       | 50m   | 100m  | 300m  | 500m  |       |
| 進入角度を      | する    | しない   |       |       |       |

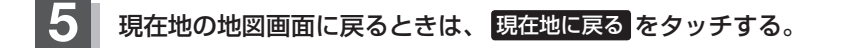

お知らせ) 登録地点のマークを変更する場合は、 F 「登録地点のマークを変える」 E-17をご覧ください。

フォルダ名を編集する

登録地点のフォルダ名を編集することができます。

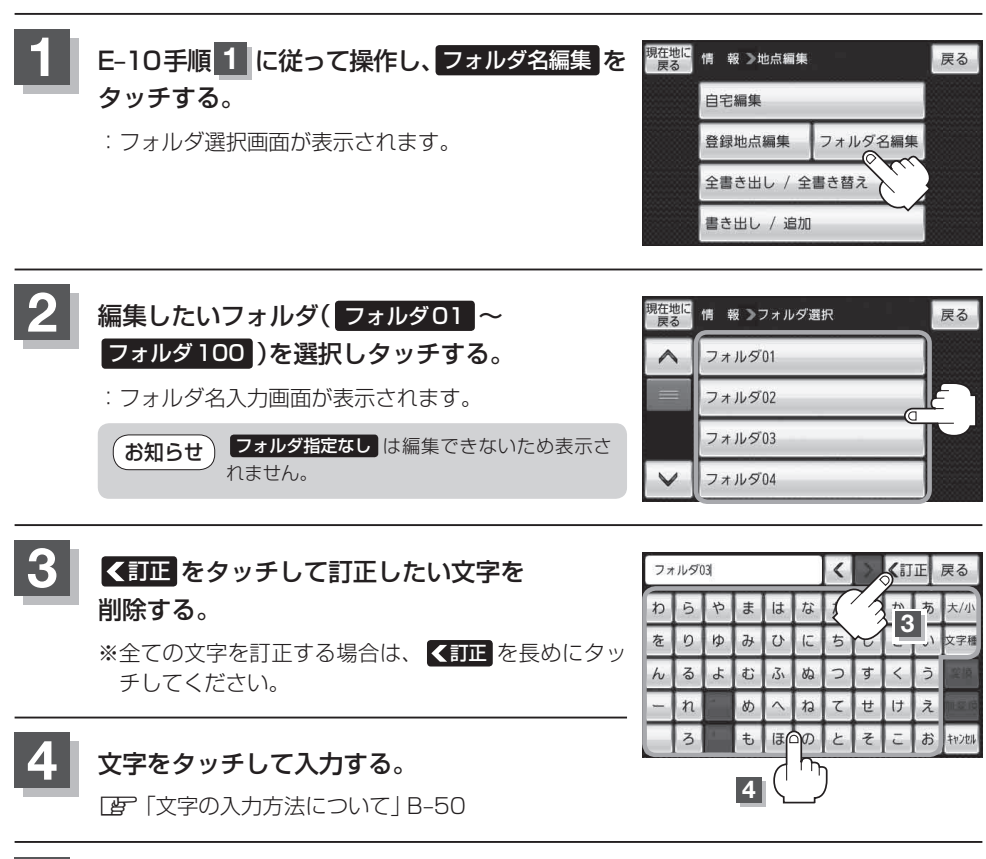

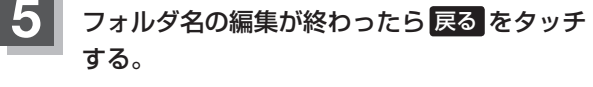

: 設定を変更し、フォルダ選択画面に戻ります。

| お気に入り |   |   |   |     |    | < | Σ | <1 | 丙 | 戻る    |
|-------|---|---|---|-----|----|---|---|----|---|-------|
| わ     | 5 | や | ŧ | は   | な  | た | さ | _  | 3 | 大/小   |
| を     | b | ø | д | υ   | IC | ち | U | ŧ  | 5 | 文字種   |
| h     | 3 | ት | む | 131 | ಹ  | 2 | す | <  | う | 彩旗    |
| -     | ħ |   | め | ^   | ね  | τ | t | け  | え |       |
|       | 3 |   | ŧ | æ   | Ø  | Ł | そ | ĉ  | お | キャンセル |

6

現在地の地図画面に戻るときは、現在地に戻るをタッチする。

# 登録地点の並び替えをする

登録地点編集画面に表示される地点の並び順を替えることができます。

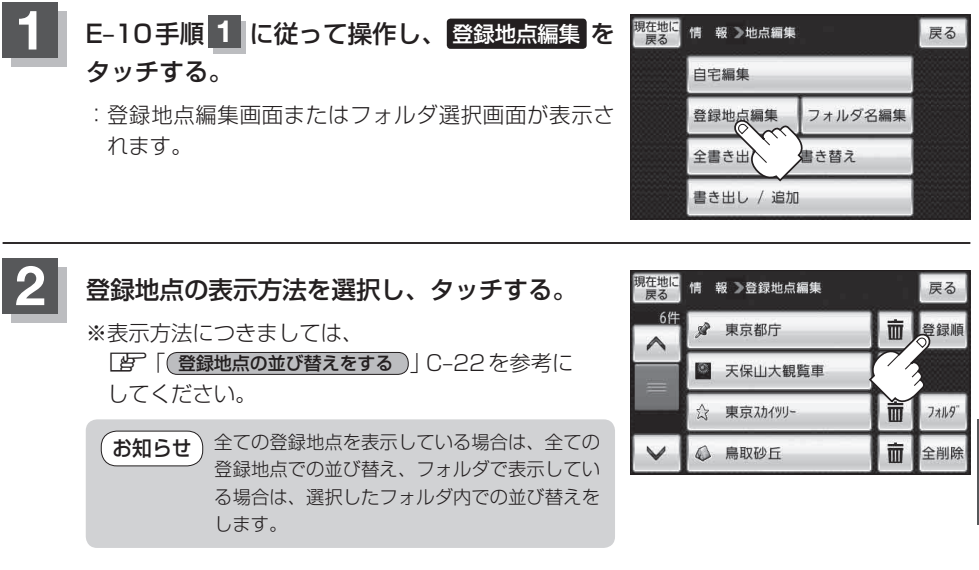

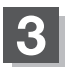

現在地の地図画面に戻るときは、現在地に戻るをタッチする。

i 設定する ・

# 登録地点の地図を呼び出す

#### 本機に登録している地点の地図を呼び出すことができます。

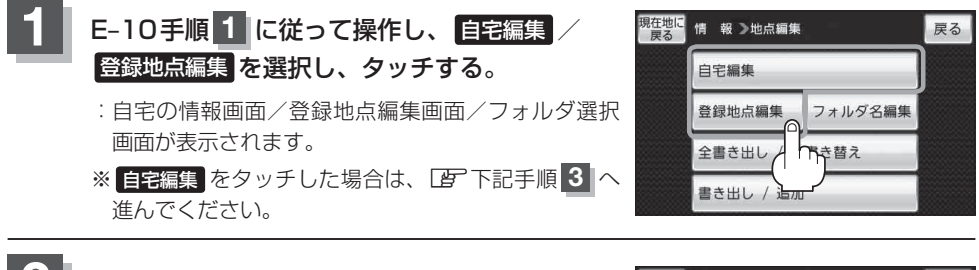

呼び出したい登録地点を選択し、タッチする。

:選択した地点の情報画面が表示されます。

※フォルダ選択画面が表示された場合は、呼び出した い登録地点の入ったフォルダを選択してください。

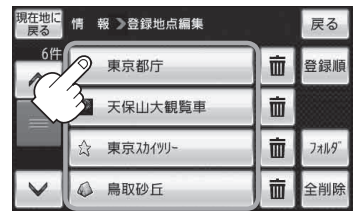

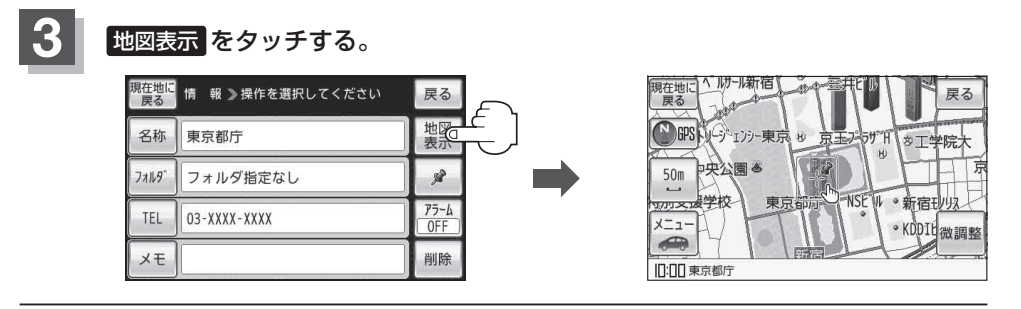

4

現在地の地図画面に戻るときは、現在地に戻るをタッチする。

お知らせ)地図の呼び出しは、 「ご「登録地点から目的地を探す」 C-20 を参考に呼び出すこともできます。

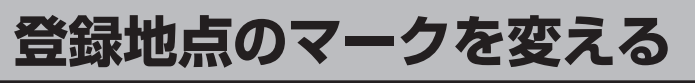

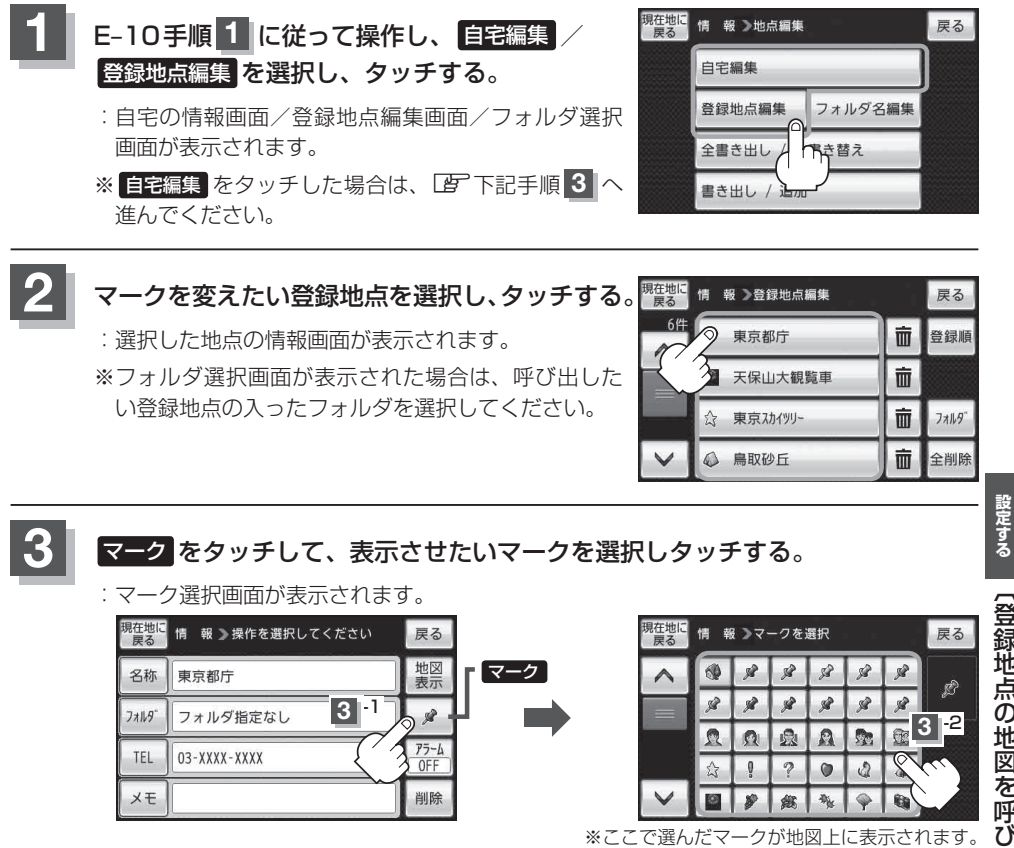

4

現在地の地図画面に戻るときは、現在地に戻るをタッチする。

情報を見る・

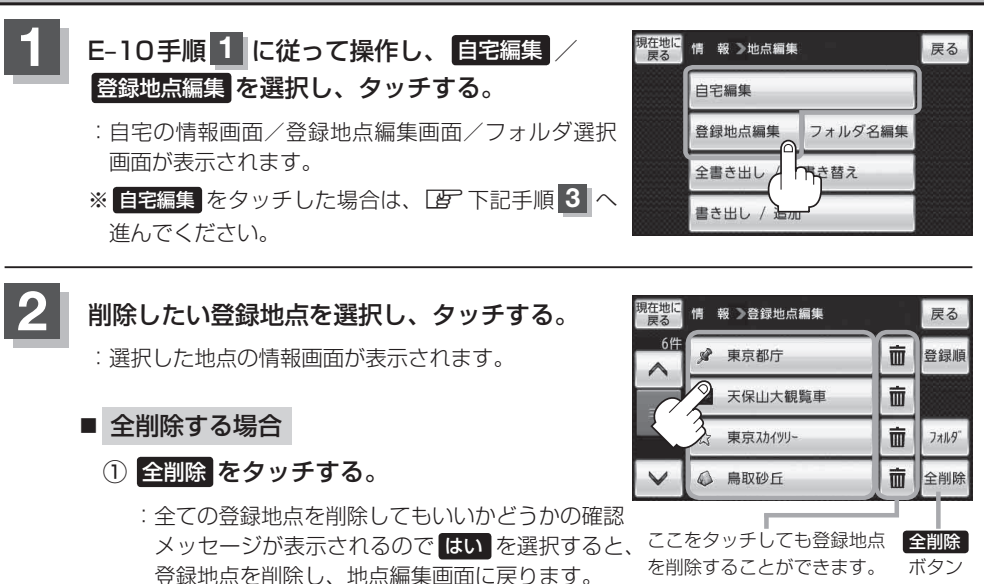

3 削除 をタッチする。

: 登録地点を削除してもいいかどうかの確認メッセージが表示されるので はい を選択すると、登録地点を削除し、地点編集画面に戻ります。

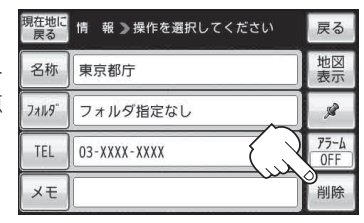

## 4.現在地の地図画面に戻るときは、現在地に戻るをタッチする。

- ・地点を削除すると、地図上からマークが消え、登録した名称/TEL/メモ/マーク/アラームも全て消えてしまいます。一時的に、地図上からマークを消したい場合は、「基本表示の設定をする」 H-6の\*登録地点\*のチェックマーク(✔)を外してください。(この場合は、全ての登録地点マークが、地図上から消えます。)
  - カーソル(---)を登録地点マークに合わせ、 → (設定) → 地点編集 をタッチして登録地点情報画 面を表示させることもできます。

# 登録地点情報の書き出し/書き替え/追加について

本機に登録している登録地点情報をSDメモリーカードへ書き出したり、SDメモリーカードに保存 されている登録地点情報を本機に上書きまたは追加することができます。お客様のご使用方法を下記 より選んで、参考ページへ進んでください。

お知らせ SDメモリーカードに書き出した登録地点情報のファイル名は、変更可能です。 ※フォルダ名 "NAVI\_POINT"、ファイルの拡張子 "bkd" は変更しないでください。本機で登録地点 情報ファイルが認識できなくなります。

● SDメモリーカードに保存している全ての登録地点情報を本機へ上書きする(リストア) □ 「登録地点情報を全て書き出す/全て書き替える」E-20へ

お知らせ
 ●書き替えできる登録地点情報ファイルは、拡張子 \*bkd\* が付いたものだけです。
 ●SDメモリーカードに保存している登録地点情報が上書きされるため、残しておきたい登録地点情報は、SDメモリーカードへ書き出し(バックアップ)てください。
 「ご」「登録地点情報を全て書き出す/全て書き替える」E-20

 ・本機に登録している登録地点情報からフォルダを選択してSDメモリーカードへ書き出す(エクスポート)

 ・ ぼう「登録地点情報を選んで書き出す/追加する」E-22へ

お知らせ SDメモリーカードに書き出した登録地点情報のファイル名は、変更可能です。 ※フォルダ名 "NAVI\_POINT"、ファイルの拡張子 "exd" は変更しないでください。本機で登録地点 情報ファイルが認識できなくなります。

● SDメモリーカードに保存している登録地点情報から地点を選択して本機へ追加する(インポート) □ 「登録地点情報を選んで書き出す/追加する」E-22へ

お知らせ)本機に追加できる登録地点情報ファイルは、拡張子 "exd" が付いたものだけです。

(登録地点を削除する)

 <sup>●</sup>本機に登録している全ての登録地点情報をSDメモリーカードへ書き出す(バックアップ)
 ● 「登録地点情報を全て書き出す/全て書き替える」E-20へ

# 登録地点情報を全て書き出す/全て書き替える

本機に登録している全ての登録地点情報をSDメモリーカードに書き出し(バックアップ)たり、SD メモリーカードに書き出し(バックアップ)ていた登録地点に書き替える(リストア)ことができます。 ※書き替えができる登録地点情報ファイルは、拡張子 "bkd" が付いたものだけです。

下記操作を行う前に操作が適切かどうかを、 (2) 「登録地点情報の書き出し/書き替え/追加について」 E-19 でご確認ください。

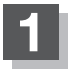

### SDメモリーカードを差し込み、電源を入れる。

□ 「SDメモリーカードを入れる / 取り出す」A-31
 □ 「本機の電源を入れる 」] B-4
 ※ SDメモリーカードの抜き差しは、必ず電源を切った状態で行ってください。

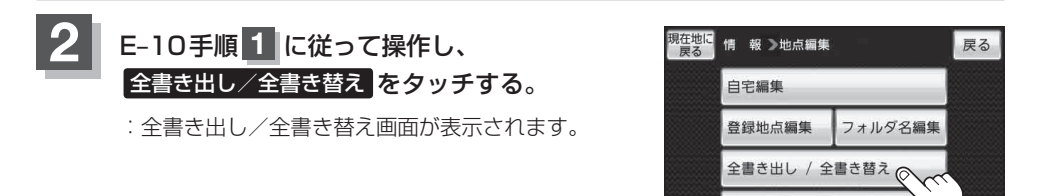

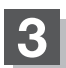

SDメモリーカードに全ての登録地点情報を書き出す(バックアップ)/SDメモリーカードから全ての登録地点情報を書き替える(リストア)。

- SDメモリーカードに全ての登録地点情報を書き出す場合(バックアップ)
  - ① SDに全ての地点情報を書き出す をタッチする。 <sup>現在の</sup> \*\*
    - :メッセージが表示されるので、メッセージを確認し、はいをタッチするとSDメモリーカードに登録地点情報を書き込み、全書き出し/全書き替え画面に戻ります。

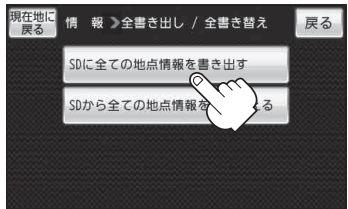

書き出し / 追加

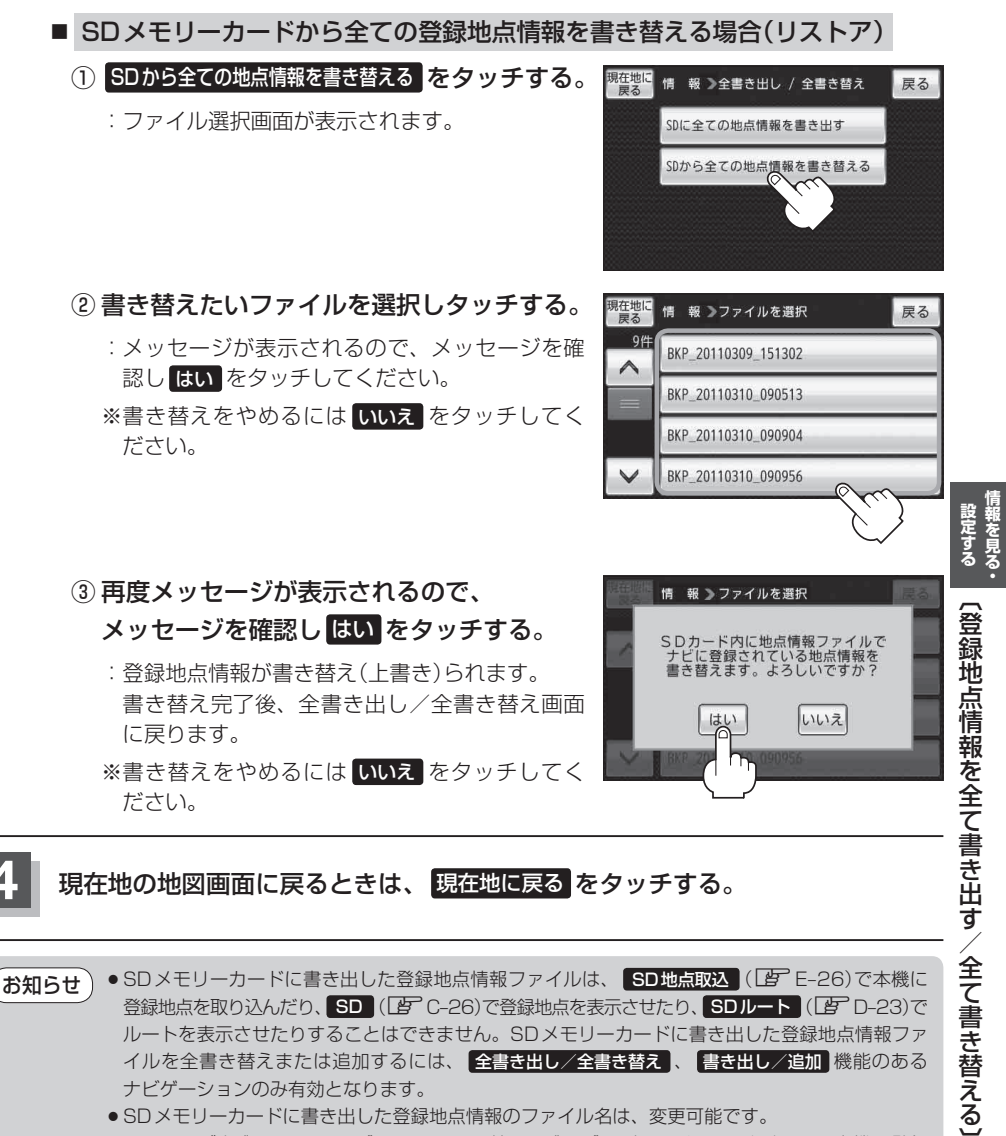

- ●SDメモリーカードに書き出した登録地点情報のファイル名は、変更可能です。 ※フォルダ名 "NAVI\_POINT"、ファイルの拡張子 "bkd" は変更しないでください。本機で登録 地点情報ファイルが認識できなくなります。
- SDメモリーカードに書き出した登録地点情報ファイルの中身を変更したり、ファイルを移動する と、"全書き替え"、"追加"(□) E-22)が行えなくなります。中身は変更しないでください。

E-21

# 登録地点情報を選んで書き出す/追加する

本機に登録している登録地点情報を選んでSDメモリーカードに書き出し(エクスポート)たり、SD メモリーカードに書き出し(エクスポート)していた登録地点を本機に追加(インポート)することがで きます。

※本機に追加できる登録地点情報ファイルは、拡張子 "exd" が付いたものだけです。

下記操作を行う前に操作が適切かどうかを、 (と) 「登録地点情報の書き出し/書き替え/追加について」 E-19 でご確認ください。

#### SDメモリーカードを差し込み、電源を入れる。

『 「SDメモリーカードを入れる/取り出す」 A-31

皆「本機の電源を入れる」
B-4

※SDメモリーカードの抜き差しは、必ず電源を切った状態で行ってください。

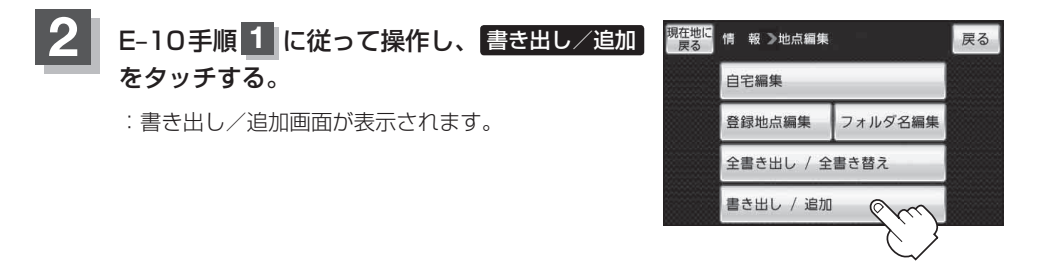

3

本機の登録地点情報を選択して書き出す(エクスポート)/ SDから登録地点情報を選択して本機に追加(インポート)する。

- 本機の登録地点情報を選択してSDメモリーカードに書き出す場合(エクスポート)
  - ① SDに地点情報を書き出す をタッチする。

:フォルダ選択画面が表示されます。

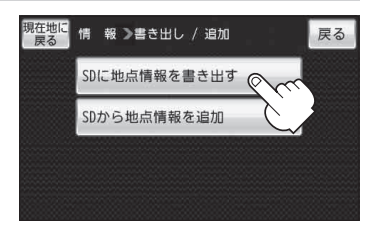

お知らせ 登録地点情報の書き出し(エクスポート)は、フォルダごとの書き出しとなります。本機に 登録している登録地点をフォルダ分けしていない場合 フォルダ指定なしのみ表示されま す。登録地点をフォルダ分けするには、「ア」「登録地点の編集/見る」E-10を参考にしてくだ さい。

### 登録地点情報を選んで書き出す/追加する

 リストからSDメモリーカードに書き出し たいフォルダを選択し、タッチする。

: 選択したフォルダにチェックマーク(✔印)が付 きます。

※全てのフォルダを選択する場合は、 全選択 を タッチしてください。

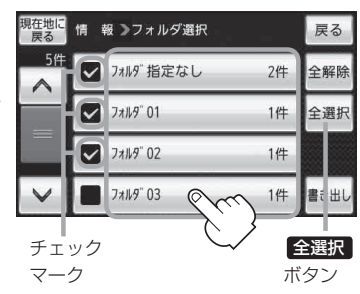

□ 選択したフォルダを解除/全解除するとき

#### 1. 解除したいフォルダをタッチ/全解除をタッチする。

- ③ 書き出し をタッチする。
  - : SDメモリーカードに登録地点情報を書き出し、 書き出し完了後、書き出し/追加画面が表示さ れます。

| 現在地に<br>戻る | 情 報 ▶フォルダ選択 |    | 戻る   | <u></u> "情      |
|------------|-------------|----|------|-----------------|
| 5件         | ☑ フォルダ指定なし  | 2件 | 全解除  | 設をす見            |
|            | 7#11.9" 01  | 1件 | 全選択  | るる              |
|            | 77119" 02   | 1件 |      | 쯣               |
| ~          | 771119" 03  | 1件 | 書き出し | 録地              |
|            |             |    |      | 点情報を選んで書き出す/追加す |
|            |             |    |      | a_              |
|            |             |    |      |                 |

 <sup>:</sup> タッチしたフォルダのチェックマーク(✔印)または全フォルダのチェックマーク
 (✔印)を消すことができます。

■ SDメモリーカードから登録地点情報を選択して本機に追加する場合(インポート)

※追加できる登録地点情報ファイルは、拡張子 "exd" が付いたものだけです。

SDから地点情報を追加をタッチする。
 :ファイル選択画面が表示されます。

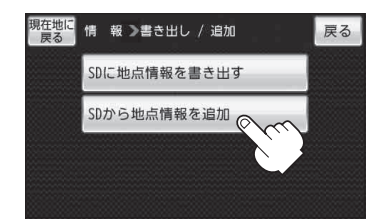

### ② 本機に追加したいファイルをタッチし、追加したいフォルダをタッチする。

: フォルダ内に保存されている登録地点リストが表示されます。

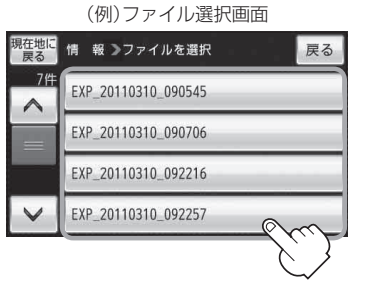

③追加したい地点を選択し、タッチする。

- : 選択した地点にチェックマーク(✔印)が付きま
  - す。

※全ての地点を選択する場合は、全選択 をタッチ してください。

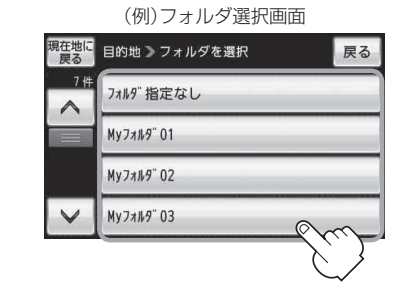

フォルダ内に登録されている数 = チェックマークされた数= 現在地に 2/13 件 情 報 **≫**地点を選択 戻る ✓ ○×駐車場 全解除 007-47 全選択 O\[] \] \] \] \] \] \] ○×Cafe 遁 加 全選択 チェック マーク ボタン

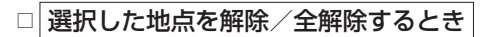

#### 1. 解除したい地点をタッチ/全解除をタッチする。

: タッチした地点のチェックマーク(✔印)または全地点のチェックマーク(✔印)を 消すことができます。

## 登録地点情報を選んで書き出す/追加する

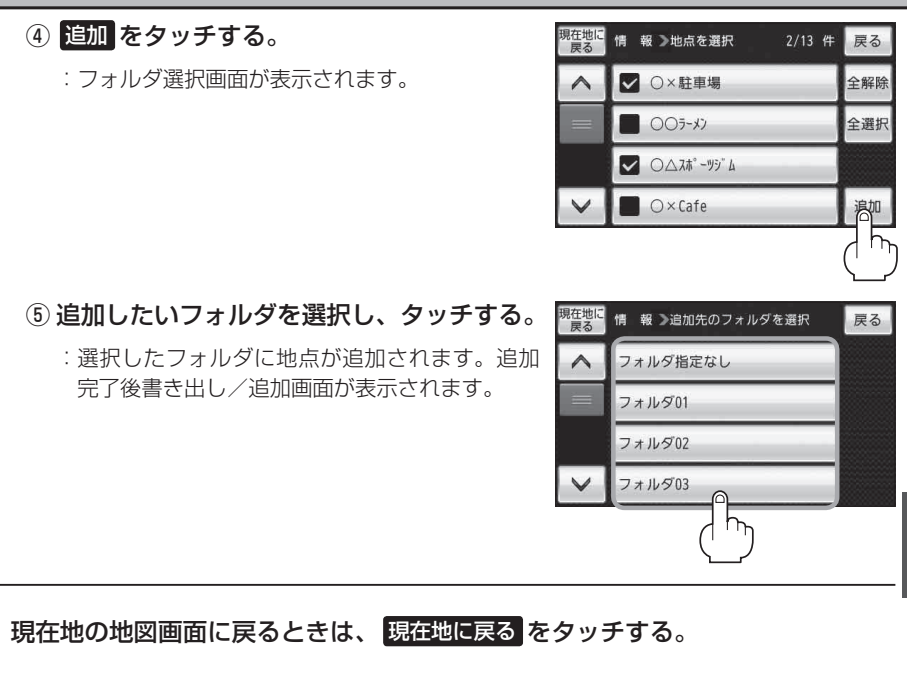

- ・SDメモリーカードに書き出した登録地点情報ファイルは、SD地点取込(じ) E-26)で本機に 登録地点を取り込んだり、SD(じ) C-26)で登録地点を表示させたり、SDルート(ご) D-23)で ルートを表示させたりすることはできません。SDメモリーカードに書き出した登録地点情報ファ イルを全書き替えまたは追加するには、全書き出し/全書き替え、書き出し/追加機能のある ナビゲーションのみ有効となります。
  - ●SDメモリーカードに書き出した登録地点情報のファイル名は、変更可能です。 ※フォルダ名 "NAVI\_POINT"、ファイルの拡張子 "exd" は変更しないでください。本機で登録 地点情報ファイルが認識できなくなります。
  - SDメモリーカードに書き出した登録地点情報ファイルの中身を変更したり、ファイルを移動する と、"全書き替え"(□ E-20)、"追加"が行えなくなります。中身は変更しないでください。

# SDメモリーカードから地点を登録する

#### パソコンを使用してSDメモリーカードに保存した地点を本機に登録することができます。 (最大2499カ所)

『 おでかけ旅ガイド」 A-32

※SDメモリーカードの抜き差しは、必ず電源を切った状態で行ってください。

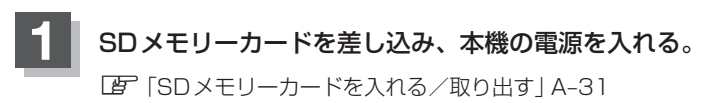

[1] 「(本機の電源を入れる)] B-4

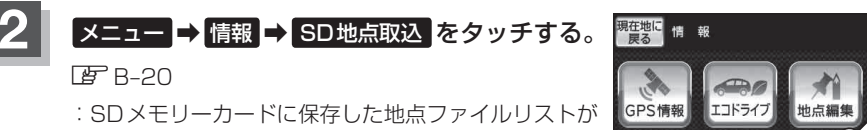

表示されます。 ※SDメモリーカード内に保存した地点が1つの場合 は、下記手順 **3** <sup>-2</sup> ((例)フォルダリスト画面)へ進

は、下記手順 **3 ~** ((例)フォルタリスト画面)へ んでください。

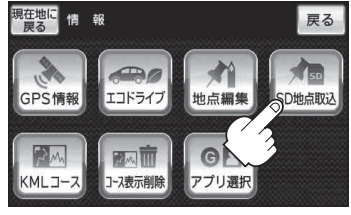

登録したい地点が保存されているファイルをタッチし、フォルダをタッチする。

:SDメモリーカード内に保存した地点リスト画面が表示されます。

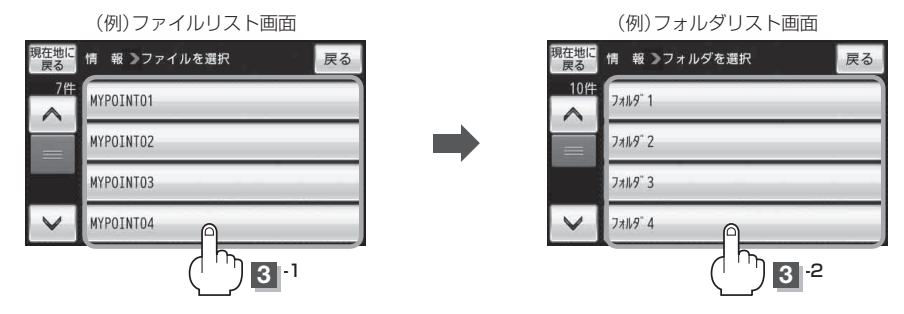

3

4 本機に登録したい地点を選択しタッチする。

: 選択したリストにチェックマーク(✔印)が付きます。

- 全地点を登録したい場合
  - ① 全選択 をタッチする。
    - : 選択しているフォルダ内の全地点にチェック マーク(✔印)が付きます。

お知らせ をタッチした場合、一度に登録でき る件数は700件です。

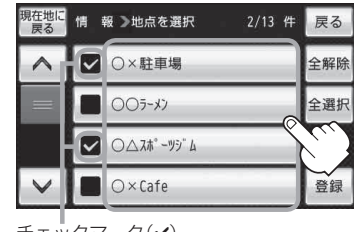

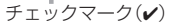

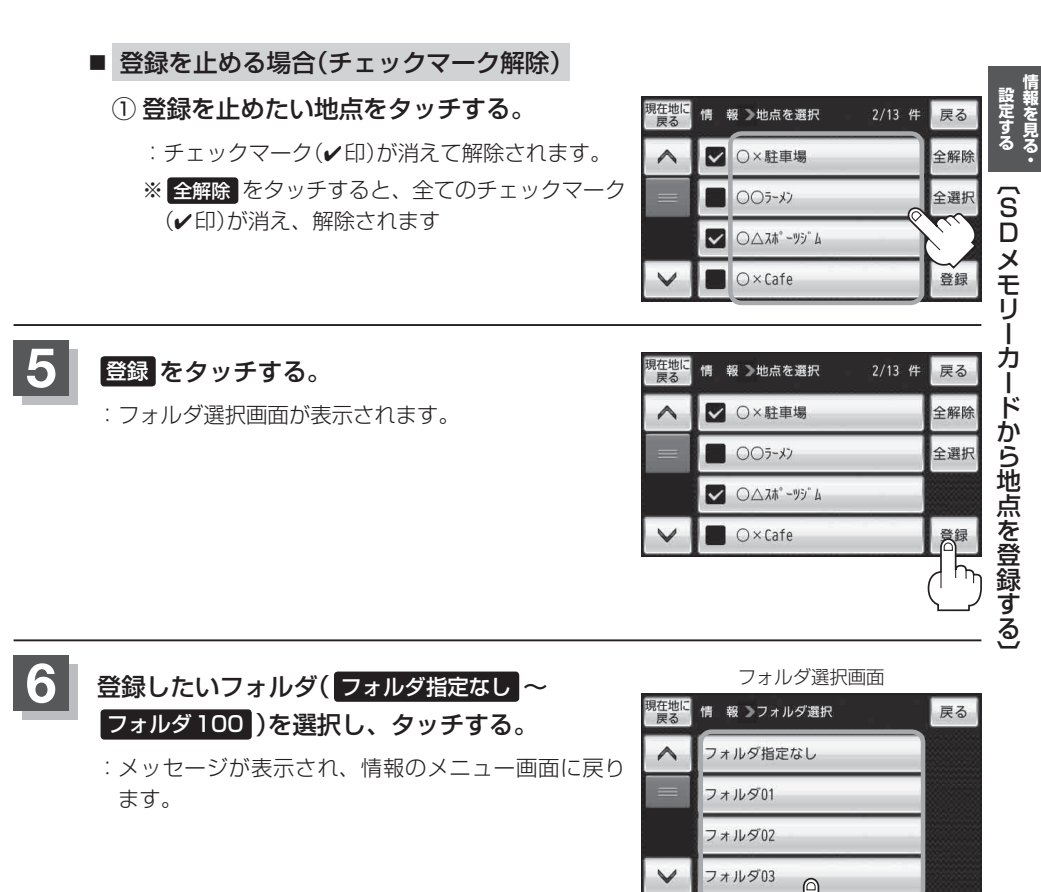

#### SDメモリーカードから地点を登録する

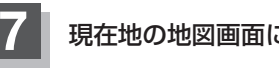

現在地の地図画面に戻るときは、現在地に戻るをタッチする。

- 登録した地点を確認するには、メニュー → 情報 → 地点編集 → 登録地点編集 をタッチしてください。
  - 指定のWebサイト(おでかけ旅ガイド)からダウンロードした位置情報ファイルはSDメモリーカードのDRIVEフォルダ内に入れてください。SDメモリーカード内に "DRIVE" という名前のフォルダがない場合は、半角で "DRIVE" という名前のフォルダを新規作成し、作成したDRIVEフォルダ内に位置情報ファイルを入れてください。
  - SD メモリーカードを挿入していない/SDメモリーカード内に位置情報ファイルがない場合は、 E-26 手順 2 でSD メモリーカードを挿入またはSD メモリーカードに位置情報ファイルの書き 込みをうながすメッセージが表示されます。SD メモリーカードが挿入されているかを確認/ DRIVE フォルダ内に位置情報ファイルがあることを確認してください。
  - ●本機に登録しないと、名称/フォルダ/TEL/メモ/マーク/アラームなどの編集を行うことは できません。
  - SDメモリーカードから本機に登録した地点の詳細内容を変更することができます。 ■ 「登録地点の編集/見る」E-10
  - SDメモリーカードから登録した地点のマークは 🕵 マークで表示されます。(地点情報により、 マークが異なる場合もあります。)
  - 地点情報により、アラームが設定される場合もあります。

# KMLコースを見る

本機のGPSログ機能で作成したKMLファイル、あらかじめ本機に収録されているKMLファイル、 インターネット上で公開されているKMLファイルなどを本機に表示することができます。 表示されたKMLファイルはシミュレーション走行を行ったり、KMLコースのスタート地点までの ルート案内やKMLコースの位置を確認することができます。

※GPSログ機能およびKMLファイルにつきましては「FF「GPSログを使う」 B-40をご覧ください。

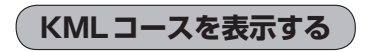

メニュー ⇒ 情報 ⇒ KMLコース をタッチする。

🔄 B-20

※SDメモリーカード内のKMLファイルを表示する場合は、事前にSDメモリーカードを差し込んでください。
 「SDメモリーカードを入れる/取り出す」A-31
 : KMLコースリスト画面が表示されます。

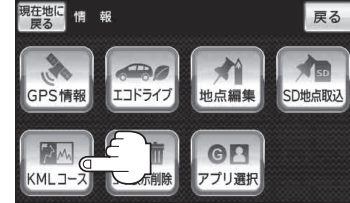

### 表示したいKMLファイルをタッチする。

:KMLコース地図画面が表示されます。

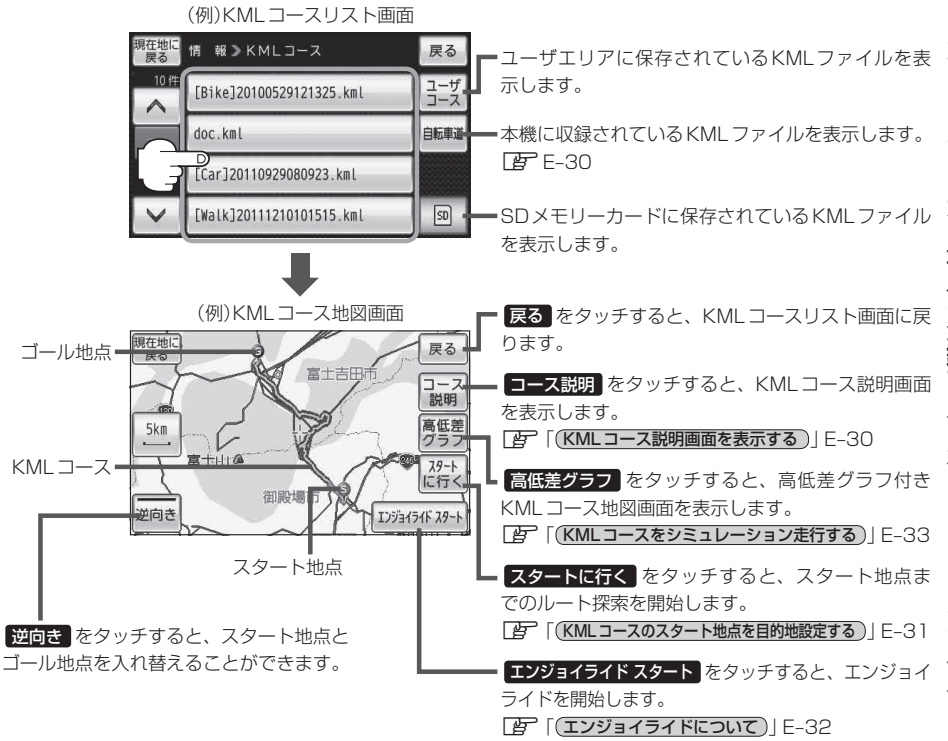

#### KMLコースを見る

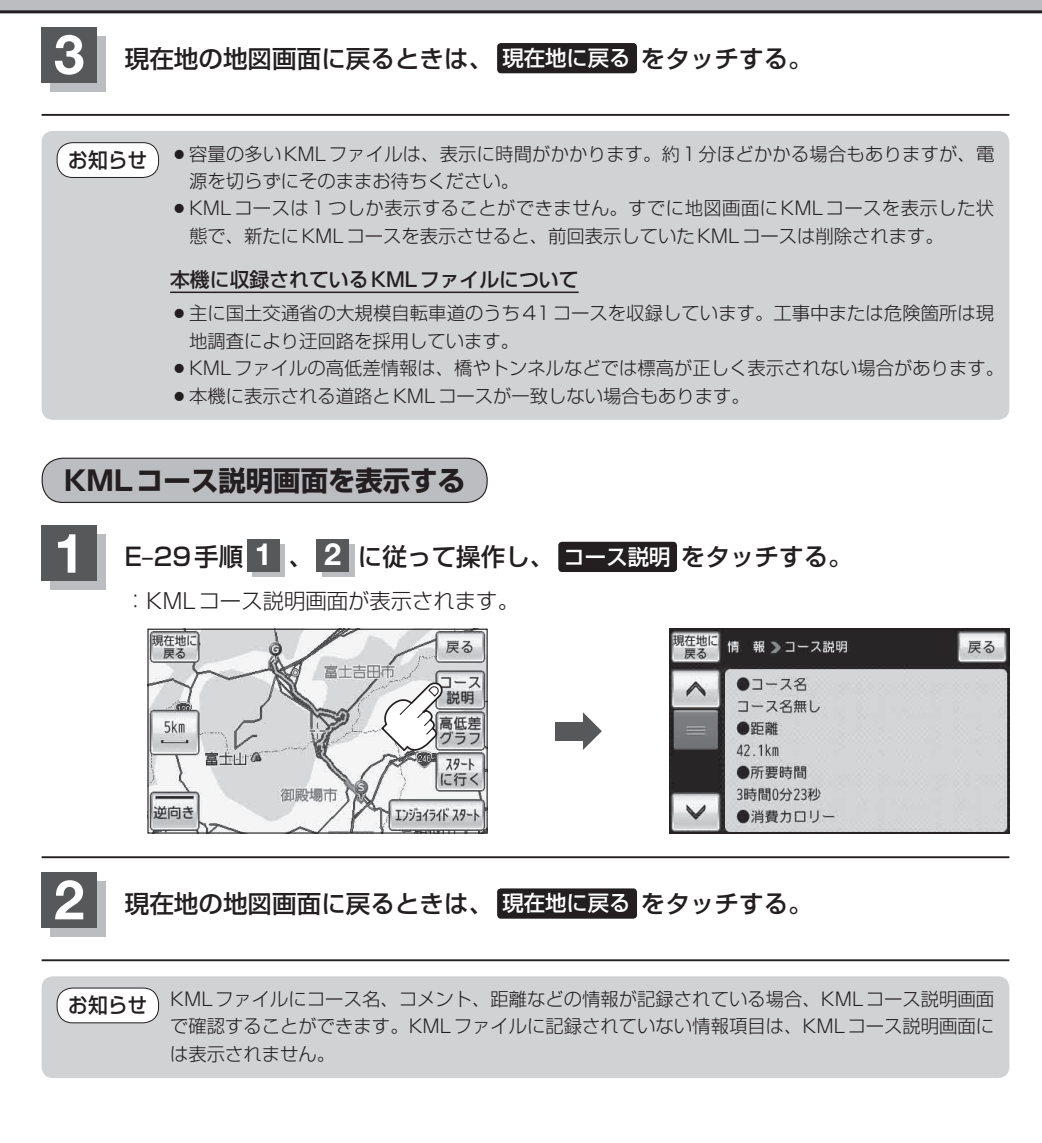

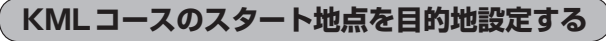

現在地からKMLコースのスタート地点を目的地に設定することができます。

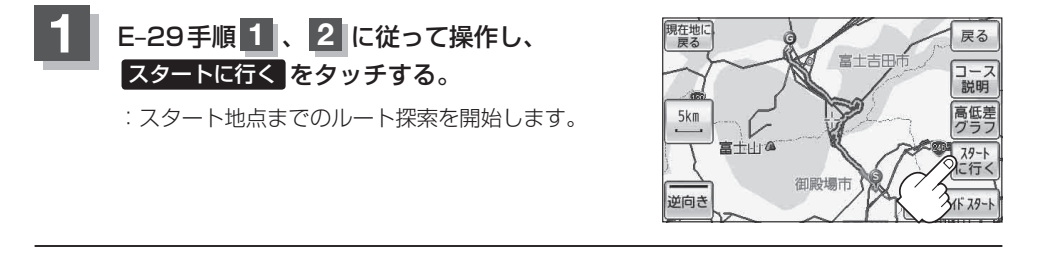

- ●スタート地点までルート案内した場合、スタート地点に近づくとルート案内は終了します。地図 画面に表示されているKMLコースはルート案内しませんので、KMLコースに沿って移動してく ださい。
  - ●地図画面に表示されたKMLコースを消したい場合は「ア」「KMLコースを地図画面から削除する」 E-35をご覧ください。

## エンジョイライドについて

KMLコースに沿って走行する方位を矢印で表示します。また現在地からゴール地点までの方位も直 線で表示します。

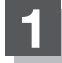

E-29手順 1 、 2 に従って操作し、エンジョイライドスタートをタッチする。

:エンジョイライドを開始します。

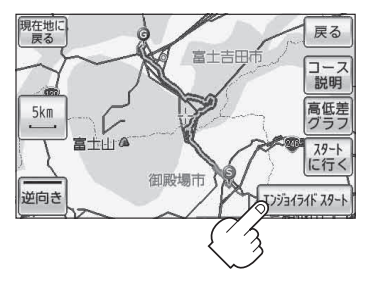

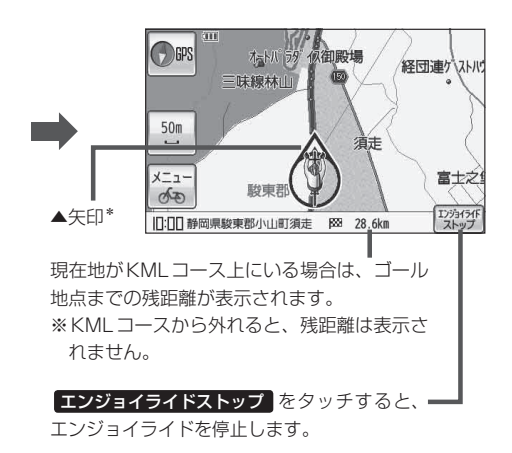

お知らせ \*印…▲矢印は、KMLファイルに記録されている位置情報の位置を指します。 ※位置情報の内容によっては、意図しない方向に▲矢印が動く場合があります。

- エンジョイライド利用中は、マップマッチングできないため、現在地のずれが大きくなったり、地図の向きが変わることがあります。
- 自転車モード時のみ利用することができます。エンジョイライドを利用中に自動車モード、歩行 者モードに切り換えた場合は、エンジョイライドを停止します。
- ●ルート探索とエンジョイライドは同時に行うことができません。ルート案内中にエンジョイライ ドを開始した場合は、ルート案内を停止します。

## KMLコースをシミュレーション走行する

高低差グラフ付きKMLコース地図画面を表示し、表示されているKMLコースのシミュレーション走 行を行います。

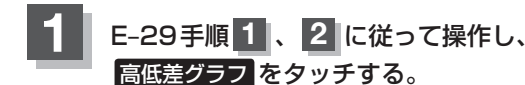

:高低差グラフ付きKMLコース地図画面が表示されます。

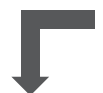

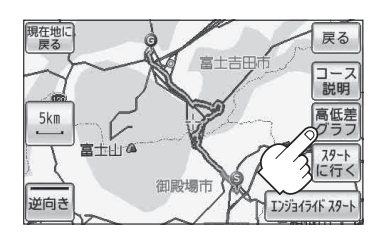

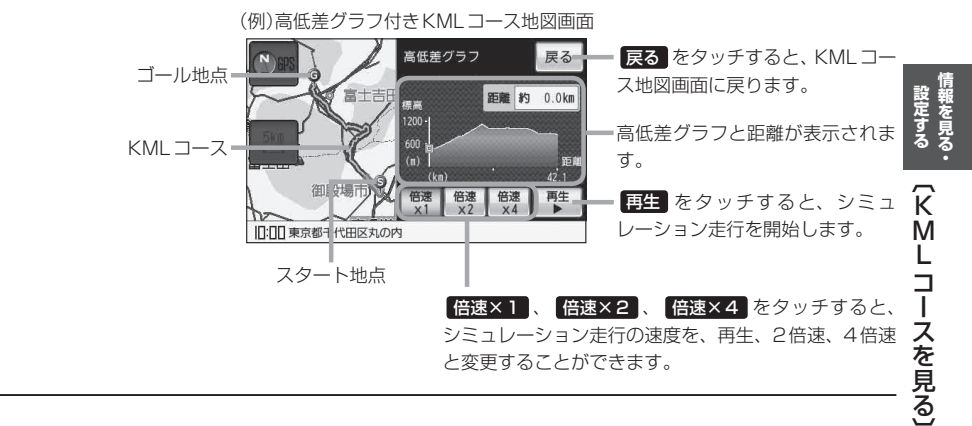

### KMLコースを見る

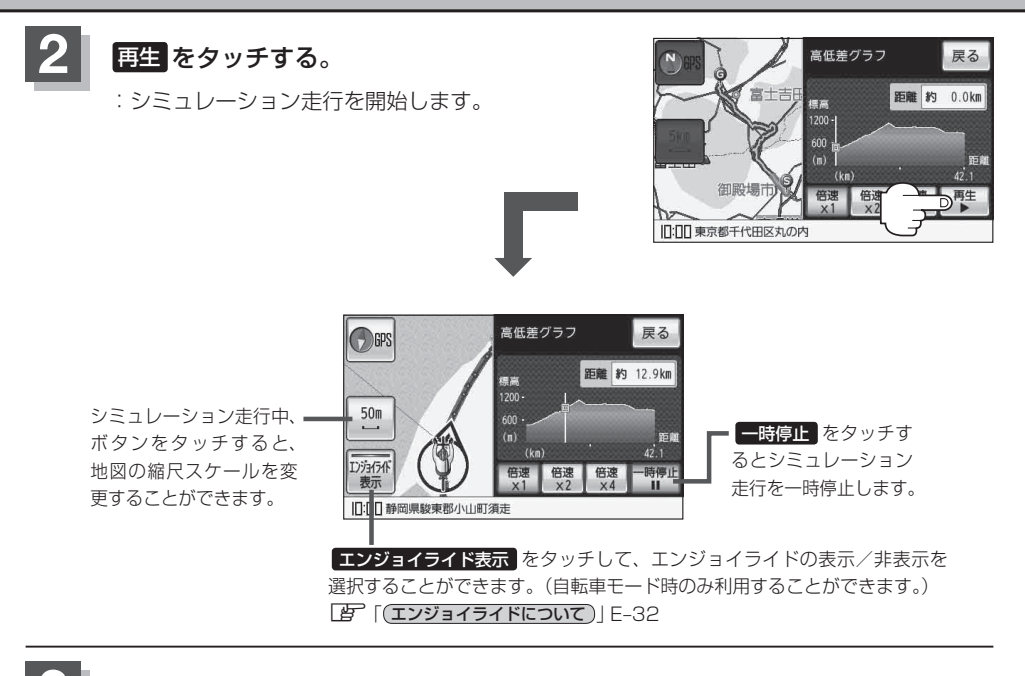

# 現在地の地図画面に戻るときは、戻る ➡ 現在地に戻る をタッチする。

| お知らせ | ● KMLコースは、KMLファイルに記録されている位置情報を使って表示されます。位置情報が多く |
|------|-------------------------------------------------|
|      | 記録されているKMLファイルを表示すると、一部位置情報が省略されて、意図しないコースが表    |
|      | 示される場合があります。                                    |
|      | ●本機のGPSログ機能で作成したKMLファイルは、高低差情報が記録されないため、高低差グラ   |

フに高低差は表示されません。 「夏」「GPSログを使う」 B-40 KMLコースを地図画面から削除する

KMLファイルを表示して地図画面に引かれたKMLコースを消すことができます。 ※KMLコースにつきましては (KMLコースを表示する) E-29をご覧ください。

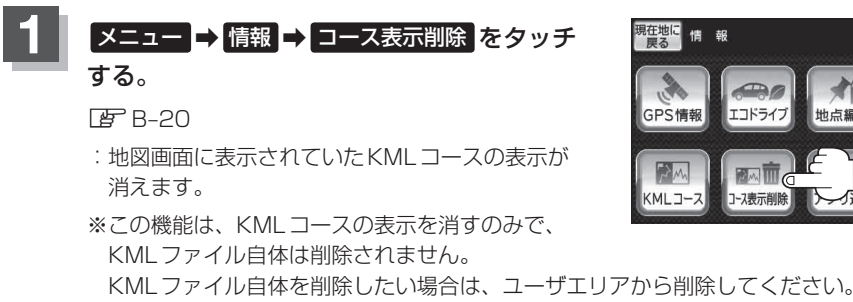

皆 (ユーザエリアのファイルを削除する)||-24

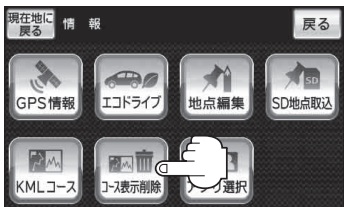